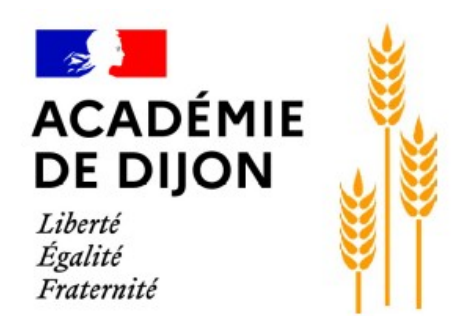

## Comment accéder à Pronote via Éclat BFC?

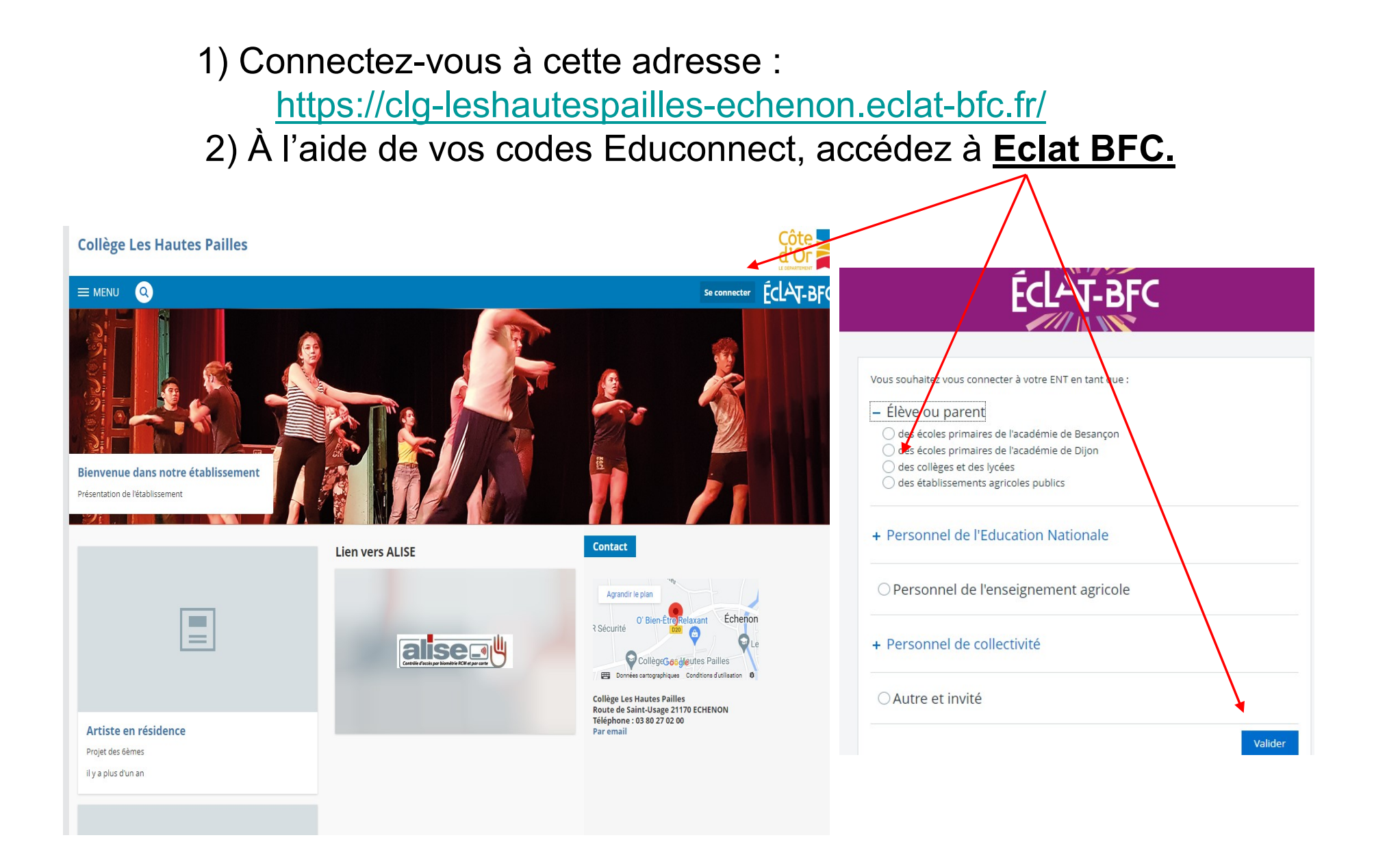

## 3) Cliquez sur l'onglet <u>« Scolarité »</u> puis sur <u>Pronote</u>

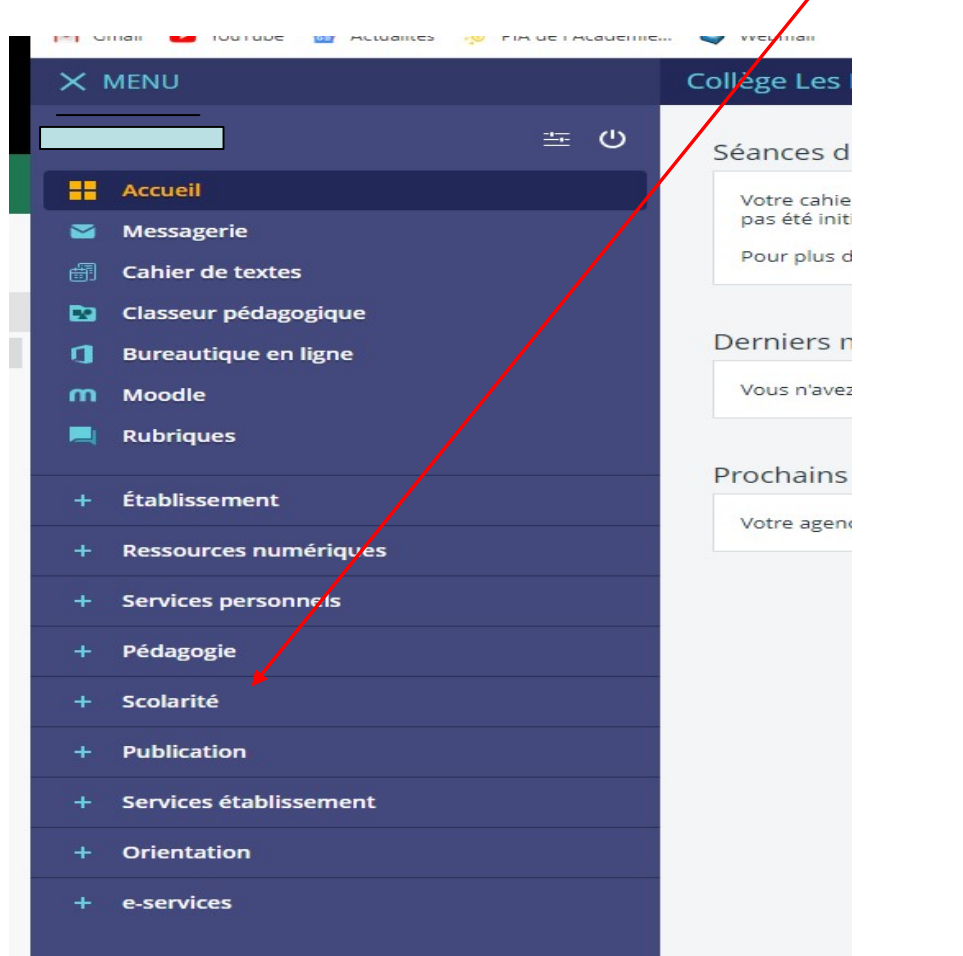

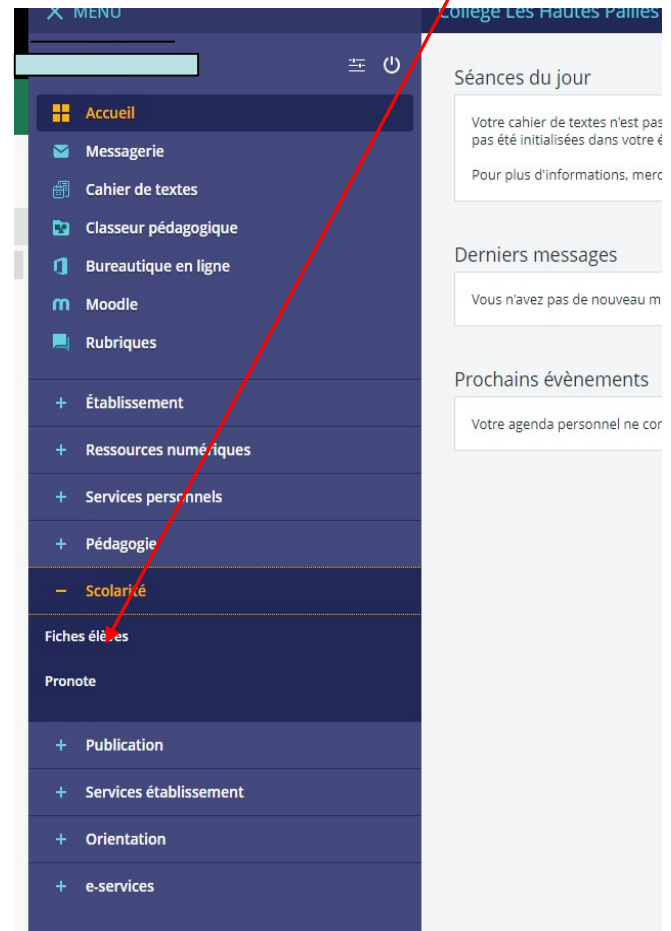

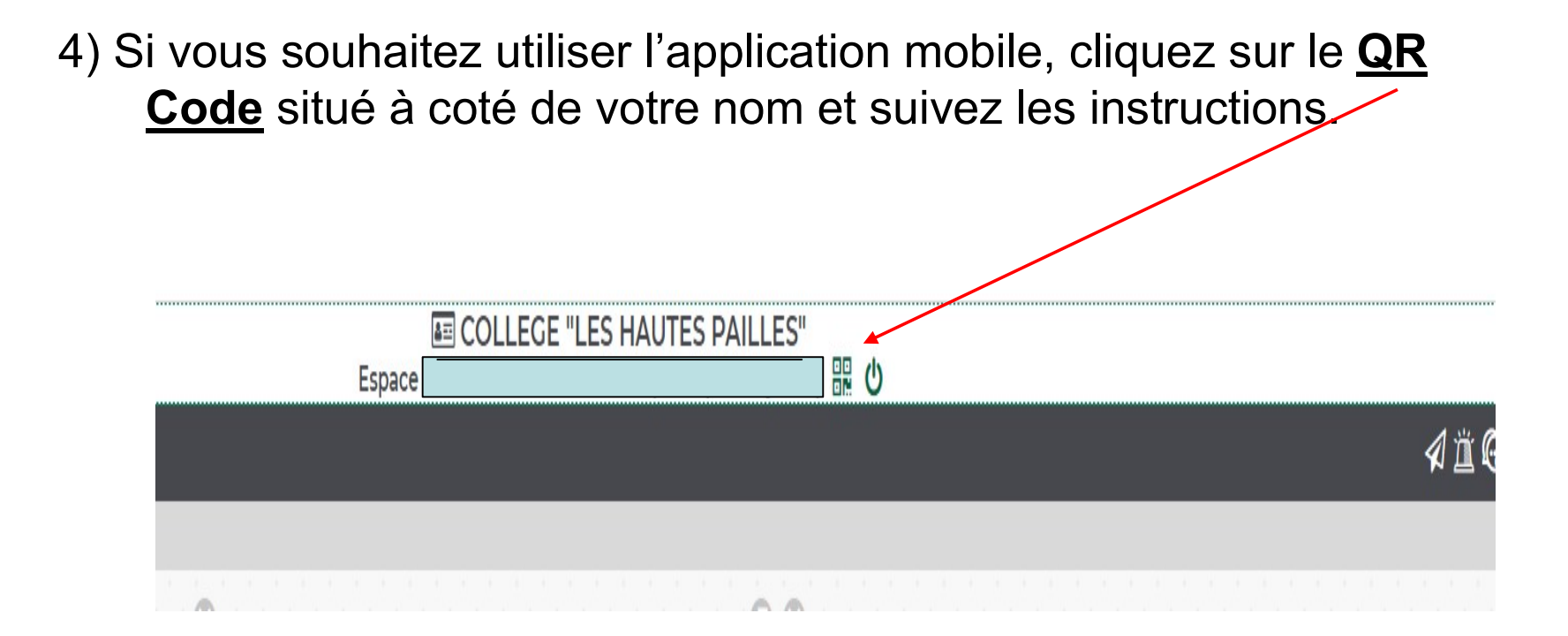